# Why is the Printer not printing

**Do you have money?** You can check your printing balance two ways

#### 1) When in the Lab

Curse your mouse over on the right hand side of your monitor in the task bar the monitor like icon (Shown on the left) will pop-up your printing account balance.

\* (Parentheses) means you are in the negative

#### OR When in the Lab

Go to the Start Menu —> All Programs —> LCB Print Account Information

You will login with your blackboard information

- It will show your current balance. Again (Parentheses) means you are in the negative
- If you would like to see everything you have printed this term, Click Statement

### 2) When at home

Go to https://lcb-print.ad.uoregon.edu:2941/ webtools

You will login with your blackboard information

- It will show your current balance. Again (Parentheses) means you are in the negative
- If you would like to see everything you have printed this term, Click Statement

Saving Documents

## From Your Email or Blackboard

- Save As to your M Drive (found in my computer), which can be mapped at home (see M Drive handout for more details)
- Rename the file (something you will remember not 1@3%^\$\*)&!2011)

NEVER save it to the temp files, the \ file will be lost forever

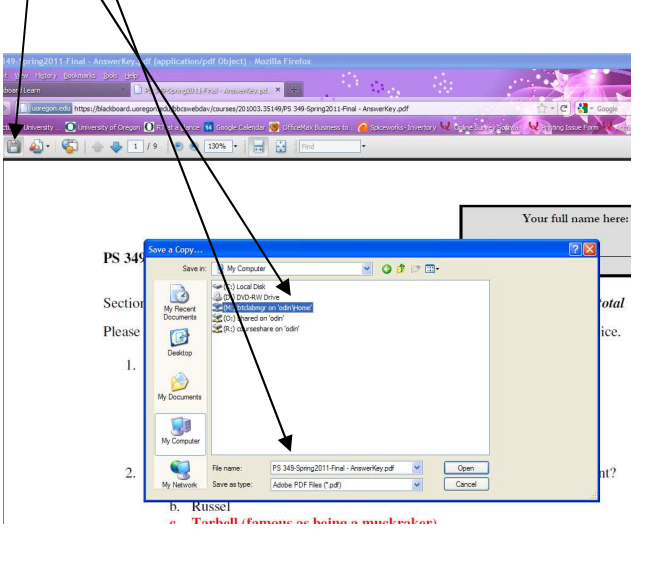

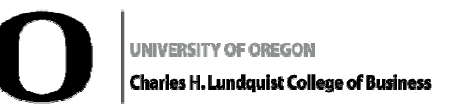

## Frequently Asked Questions

## Miles and Eleanor McKay

Business Technology Center

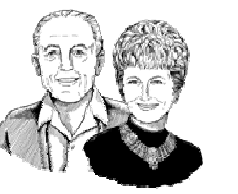

Chiles 326 in the Lillis Complex

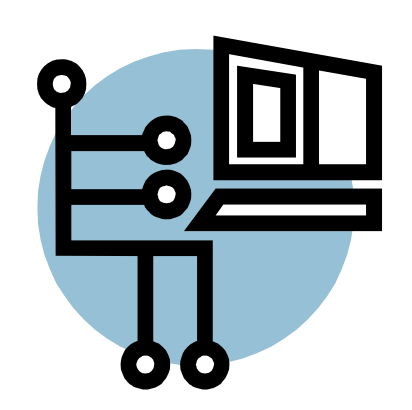

For More Assistant Contact

### **BTC Front Desk**

Phone: 541-346-3244 Email: lcblabtech@uoregon.edu Website: http://lcb.uoregon.edu/BTC

## How to request a Practice Room

1. Visit: <u>http://www2.lcb.uoregon.edu/forms/</u> practice-room-request/

2. Check the **Peterson Room Google Calendar** on the page for available times

3. Fill out **request form** on the Left side of Google calendar

- Name: Email: Phone Number: Number Attending: Date: (you want the room) Beginning Time: Ending Time: Select which room you are wanting: Any additional notes: (optional)
- Rooms can only be check-out for two hours at a time.
- If you would like a reoccurring reservation for the same time, please list the other days in the "any additional notes" section. The additional dates will have to be approved by the Lab Manager, the Front Desk will contact you when a decision has been made.

## How to Add a Printer

Go to Start --> Devices and Printers

Click Add a printer at the top of the page

Select the #2 choice, Add Network Printer

Click on hyperlink at bottom of the page, **"The printer I want isn't listed** 

Select the top choice, **"Select a shared Printer by name"** 

In the **field, type** \\**lcb-print**\, then a list of printers should appear"

Select either **BTC-Learning** or **BTC Central** and/or **BTC-RicohColor** from the list of printers

**Click next**, then **"Finish"**, repeat until you have all the printers needed.

 If this does not work, try another computer and second computer does not work. Email document to <u>lcblabtech@uoregon.edu</u>, and they will print the document

### How to Add money to Campus Cash

#### To add ONLINE, 24/7

- 1 Log into your <u>DuckWeb Account</u>
- 2 Click: Student Menu

3 Click: **QuikPay Student Account**, listed under Business Affairs/Student Billing

4 Once you are in QuikPay, click **Make Payment** in left hand column and make your deposit in the **Campus Cash Deposit** 

5 After adding to your campus cash account, give your student ID card to the front desk staff and they will transfer campus cash to your BTC printing account.

| Ditser Logis - Novilla Firefax                                                                                                    |
|----------------------------------------------------------------------------------------------------|
| ie Est zwe regnar Bonienska Zelow Sola 1960 📀                                                                                                    |
| 😧 🕐 C X 🏠 🔞 http://dativeb.uorgan.edgbigestbiefebie/_printloge                                                                                                    |
| Not Yolds 🔘 University of Gregon 🗋 LCD Mess and Elevano 🗮 Georgie Calendar Q. Online Survey Softwa 🐞 Officialitas 😓 Dit. 🚡 Elephyse Login - Stud 🚺 Head Documents: 🔶 Library Online Member                                                                                                    |
| ywebsearch • PSearch ● 20 MyFurCarla ● Sniky Central ● Srovensaves 1 → Cursor Maria                                                                                                    |
| 👷 - 🖉 - 📉 🚽 🕂 Saenh valo - 🗓 - 😒 Mail - 🍵 Stopping - 🕹 Personali - 🕲 My Calcol 😒 Naena - 🔒 Games - 🕲 Saena - 🍃 My Calcol - 🍃 Persona - 🖓 Annewer - 🖏 Sports - 🖗 Sports -                                                                                                    |
| Coople Calendar 🔐 💽 Utiliser Login 🔛 -                                                                                                    |
| O DUCKWeb Information System                                                                                                    |
| DuckWeb is unavailable Friday evenings from 7pm to 8pm for routine maintenance.                                                                                                    |
| To Login: Enteryour UO ID number (do not enter dashes) and your personal access code (PAC), then click on the Login button.                                                                                                    |
| Finatime Bases: The first time you log into DuckWeb, you will be prompted to select a new PAC and to activate a security question which will help you manage your DuckWeb account. Login now, then follow the steps on the next pages.                                                                                                    |
| Don't know your PAC? You can only guess three times; if you get your PAC wrong the third time, your account will be disabled. Use the "Forget Your PAC" instructions below to log in.                                                                                                    |
| Forget Year PACI2: You can reset your own PAC here. Simply enter your UO ID number (no dasher) and then click on the Forget PAC button. Follow the steps on the next page.                                                                                                    |
| Exclusion noticed atto DockWeb store Assart 20, 2009, your Personal Access Code (PAC) has equired You can still up atto DockWeb own more<br>time using your did PAC, but you must enter your oid PAC is ALL UPPER CAGE (CAPITAL LETTERS). Once you log in, you will be added to asket a new<br>PAC to use dom the post thread).                                                                                                    |
| Enter your UO ID without dashes.                                                                                                    |
| U0 0:                                                                                                    |
| Logn Forget Macri                                                                                                    |
| Comparison of the second of the second of |
| COMMANY - STERATED INTEL VEL                                                                                                    |